## **Online Account Closure Facility**

Go to the InCred Equities website (<u>https://www.incredequities.com/</u>)>> Scroll Down>> and Click on 'Trading and DP Account Closure' tab.

| Attention Investors                                                                                                    |                                 |
|----------------------------------------------------------------------------------------------------|---------------------------------|
| is one time exercise while dealing in securities markets - once KYC is done through a SEBI registered intermediary (broker, DP, Mutual Fund etc.), you need not undergo the same process again when                                                                                                    | you approach a                  |
| Disclaimer   Privacy & Security   BSE   NSE   SEBI   SCORES   Important Policies and SOP   Dos & Donts   Investor Charter   Investor Complaints   Advisory for Investors   Merchant Banking   PMS Disclosure   Vernac<br>Unsolicited SMS   AML Measures   Forms   E-Voting facility for Retail Investors   Benefits of SCORES   List of Active Client Bank Accounts   ODR   Margin Pledge Awareness   InCred Group   Trading and DP Acco | ular Documents  <br>unt Closure |
| © 2022. Incred Equities   All Rights Reserved   Designed by: Catalyst Media Integrated LLP                                                                                                    |                                 |

| E InCred Equities - InCred Group × S Closure Login × +                                                                                                    | -                                                 | ٥          | ×  |
|----------------------------------------------------------------------------------------------------|---------------------------------------------------|------------|----|
| ← → C soure.meon.co.in/cloud_closure/INCRED                                                                                                    | ☆                                                 | Y          | :  |
| InCred Equities                                                                                                    |                                                   |            | *  |
| Closure         Reasons for Closing the Account         Not interested in trading         Inter Client Id         CHECK ELIGIBILITY         Note:         • Client will be able to close the demat account without mandatorily giving any reasons.         • This Eligibility will ensure whether account's holding and ledger is free or not. |                                                   |            |    |
| - • • • • • • • • • • • • • • • • • • •                                                                                                    | ᠿ <sup>测</sup> ENG 2:21<br><sup>ᠿ测</sup> US 6/26/ | PM<br>2024 | 23 |

Put the UCC and click on 'Check Availability' > Once you clicked on it you will get an OTP on your registered mobile no. > then enter the OTP and click on 'CLIENT LOGIN' tab.

| E InCred Equities - InCred Group × S Closure Login × +                                                                                                    | - 0 ×                                                                  |  |  |  |  |  |  |
|----------------------------------------------------------------------------------------------------|------------------------------------------------------------------------|--|--|--|--|--|--|
| ← → ♂ S closure.meon.co.in/cloud_closure/INCRED                                                                                                    |                                                                        |  |  |  |  |  |  |
| InCr                                                                                                    | ed Equities                                                            |  |  |  |  |  |  |
| Reasons for Closing th<br>Not interested in tra-<br>05K002<br>Enter OTP (* OTP sent                                                                                                    | Closure<br>e Account<br>ding ~<br>an your mobile number & email Id)    |  |  |  |  |  |  |
| Resend in 55s<br>Note:                                                                                                    | CLIENT LOGIN                                                           |  |  |  |  |  |  |
| Client will be able to mandatorily giving an endet of the second second se | iose the demat account without<br>v reasons.<br>^ @ @ I @ US 6/26/2024 |  |  |  |  |  |  |

Select the type of account (Trading/Demat) you wish to close and click on 'Proceed to close Account'

| E InCred Equities - InCred Group × S Closure Login                              | × +                                                        |                                                    | - 0 ×                        |   |
|---------------------------------------------------------------------------------|------------------------------------------------------------|----------------------------------------------------|------------------------------|---|
| $\leftrightarrow$ $\rightarrow$ C closure.meon.co.in/cloud_closure/closure/INCR | ED                                                         |                                                    | ☆ 😗 :                        |   |
| InCred Equities                                                                 |                                                            |                                                    | Logout                       | * |
|                                                                                 | Information                                                |                                                    |                              |   |
|                                                                                 | <b>Name</b><br>KISHOR SHANKAR PATIL                        | CCode<br>05K002                                    |                              |   |
|                                                                                 | DP ID                                                      | Pan Number                                         |                              |   |
|                                                                                 | Please select which account to close :                     | AGBITSTOSA                                         |                              |   |
|                                                                                 | Trading account Demat account V B Proceed to close Account | oth account                                        |                              |   |
|                                                                                 |                                                            |                                                    |                              | • |
| 🗯 🔎 🍓 🔗 📃 🚈 🕅 🚱 💆                                                               | •                                                          | <ul> <li>ት 🖓 🖬 🗘</li> <li>ΕΝ</li> <li>Ο</li> </ul> | IG 2:23 PM<br>S 6/26/2024 21 |   |

The client has to upload his/her physical signature in jpeg format. Select the target depository CDSL/NSDL > Put the 16-digit BO ID > Upload the target DP's CML copy and click on submit

| E InCred Equities – InCred Group ×     | Closure Login × +                                                                                                 | - 0                                         | ø >       |
|----------------------------------------|----------------------------------------------------------------------------------------------------|---------------------------------------------|-----------|
| $\rightarrow$ C closure.meon.co.in/clo | oud_closure/closure/INCRED                                                                                        | ९ 🕁                                         | <b>V</b>  |
| InCred Equities                        |                                                                                                    |                                             | Logou     |
| Upload Documents                       |                                                                                                    |                                             |           |
|                                        | C' +                                                                                                    |                                             |           |
|                                        | Signature                                                                                                    |                                             |           |
|                                        | Brown No Bo Schoold                                                                                               |                                             |           |
|                                        | Tennase III III Tennase                                                                                           |                                             |           |
|                                        | Select Depository:                                                                                                |                                             |           |
|                                        |                                                                                                    |                                             |           |
|                                        | CMR Upload:                                                                                                    |                                             |           |
|                                        | Choose File No file chosen "Kindly note there are holdings in your account, provide CML copy for account transfer |                                             |           |
|                                        |                                                                                                    | Submit Signature                            |           |
|                                        |                                                                                                    |                                             |           |
| ୍ <u>କ୍ର</u> 💁 💆                       | _ × - <u>8</u> 2                                                                                                  | · ^ © ( 🖓 🗔 ( ∿) ENG 2.23 PM<br>US 6/26/207 | 24        |
| E InCred Equities – InCred Group ×     | Closure Login × +                                                                                                 | - 6                                         | đ         |
| → C C closure.meon.co.in/clo           | pud_closure/closure/INCRED                                                                                        | ९ 🕁                                         | Y         |
| InCred Equities                        |                                                                                                    |                                             | ogout     |
| University Descent                     |                                                                                                    |                                             |           |
| Upload Documents                       | $\bigcirc$ '                                                                                                    |                                             |           |
|                                        | Signature                                                                                                    |                                             |           |
|                                        |                                                                                                    |                                             |           |
|                                        | Change Yogesh Sign jpg                                                                                            |                                             |           |
|                                        | Select Denository                                                                                                 |                                             |           |
|                                        | CDSL v                                                                                                    |                                             |           |
|                                        | Enter CDSL Code (16 digits):                                                                                      |                                             |           |
|                                        |                                                                                                    |                                             |           |
|                                        | CMR Upload:                                                                                                    |                                             |           |
|                                        | Choose File CMR.pdf "Kindly note there are holdings in your account, provide CML copy for account transfer        |                                             |           |
|                                        |                                                                                                    | Submit Signature                            |           |
| ይ 🥶 💁 🖬 🜌                              | 🖉 🚱 🛃 👔                                                                                                    | へ ြ 😰 🕞 💷 🖓 ENG 2:25 PM                     | и<br>24 🐺 |

## Please click on 'Proceed To e-Sign'

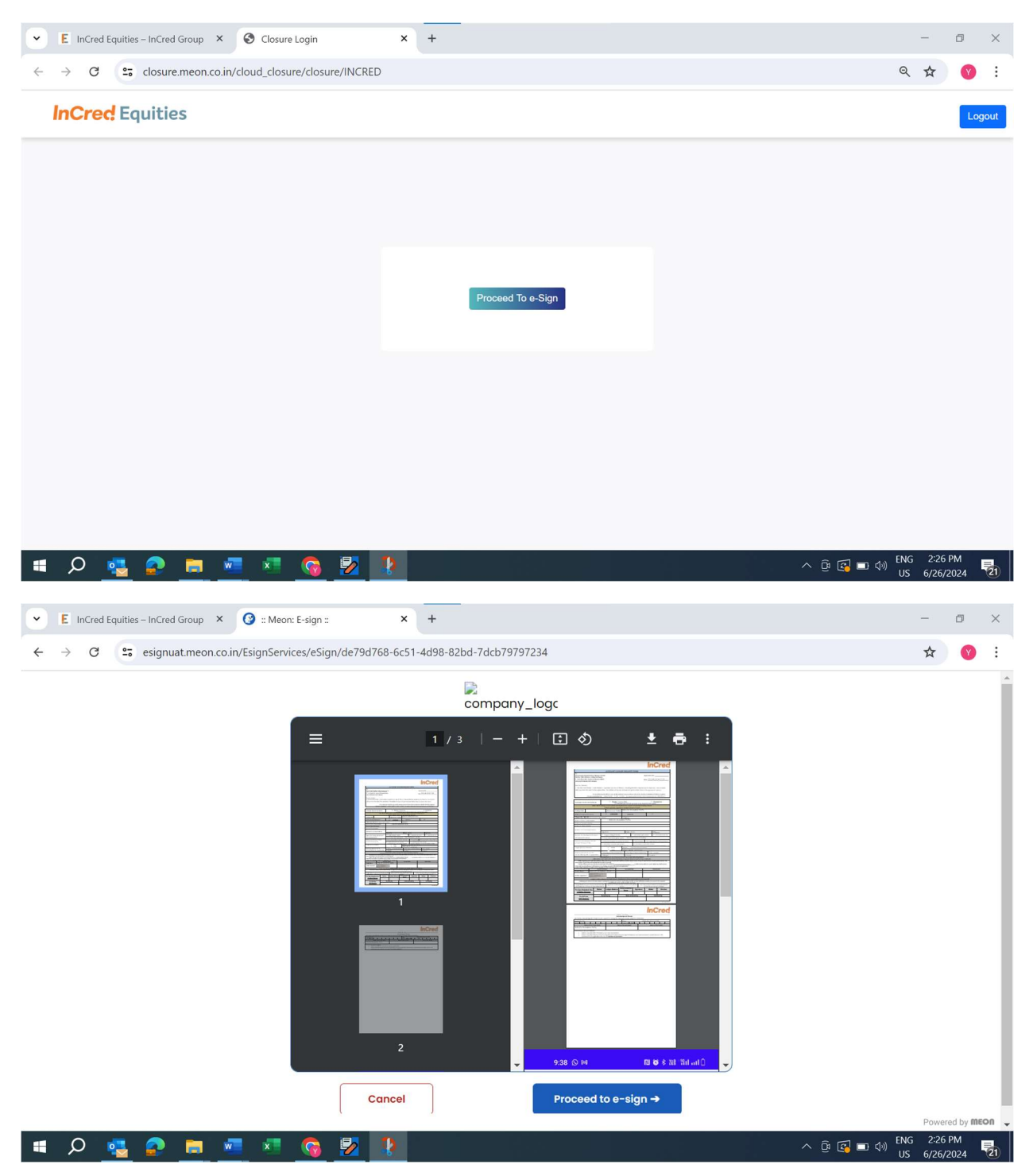

Put the Aadhaar no. and click on tick box. > you will get the OTP on your Aadhaar registered mobile no.

| · ·           | -0 1                                                                                                    | nreaw esign ego                                                                                                    | -nsdl.com/nsdl-esn/aut                                                                                                    | thenticate/auth-i                                                                                                    | arisessionid=0                                                                                                    | 584EE6284ED6645BD                                                                                                    | 2E8A9E63E89CB32a                                                                                                    | thMod=1&tid=MTcv                                                                                                    |                                                                                                    | <b>e</b> =                                                 | *                                                | 4               |
|---------------|----------------------------------------------------------------------------------------------------|----------------------------------------------------------------------------------------------------|----------------------------------------------------------------------------------------------------|----------------------------------------------------------------------------------------------------|----------------------------------------------------------------------------------------------------|----------------------------------------------------------------------------------------------------|----------------------------------------------------------------------------------------------------|----------------------------------------------------------------------------------------------------|----------------------------------------------------------------------------------------------------|------------------------------------------------------------|--------------------------------------------------|-----------------|
|               | -•                                                                                                    | pregw.esign.egov                                                                                                    | -nsul.com/nsul-esp/au                                                                                                    | thenticate/auth-i                                                                                                    | a,jsessionid=0                                                                                                    | 004FE0204FD0045DD                                                                                                    | ZEOA9E63F69CB3?au                                                                                                    | univiou=1&uu=ivi1cx                                                                                                    |                                                                                                    | 6                                                          | ਅ                                                | _               |
|               | 6                                                                                                    | protean                                                                                                    |                                                                                                    |                                                                                                    |                                                                                                    |                                                                                                    |                                                                                                    |                                                                                                    |                                                                                                    |                                                            |                                                  |                 |
|               |                                                                                                    |                                                                                                    |                                                                                                    |                                                                                                    |                                                                                                    |                                                                                                    |                                                                                                    |                                                                                                    |                                                                                                    |                                                            |                                                  |                 |
|               |                                                                                                    |                                                                                                    | Meon Tech                                                                                                    | nologies Pr                                                                                                    | ivate Limi                                                                                                    | ted has requeste                                                                                                    | ed to Digitally sig                                                                                                    | n the document                                                                                                    |                                                                                                    |                                                            |                                                  |                 |
|               |                                                                                                    |                                                                                                    | Transacti                                                                                                    | on ID: UKC:es                                                                                                    | Sign:2023:20                                                                                                    | )24062614262966                                                                                                    | 4 dated 2024-06-                                                                                                    | 26T14:26:36                                                                                                    |                                                                                                    |                                                            |                                                  |                 |
|               | F                                                                                                    | Please click on the cl<br>I hereby authori                                                                                                    | neckbox and enter Aadha<br>ize Protean eGov Techno                                                                                                    | aar/Virtual ID<br>ologies Limited (fo                                                                                                    | rmerly NSDL e-                                                                                                    | Governance Infrastruc                                                                                                    | cture Limited) to –                                                                                                    |                                                                                                    |                                                                                                    |                                                            |                                                  |                 |
|               | 1                                                                                                    | <ol> <li>Use my Aadhaar</li> <li>Private Limited<br/>of the Aadhaar (1<br/>other purpose.</li> </ol>                                                                                                    | / Virtual ID details (as<br>and authenticate my id<br>fargeted Delivery of Fina                                                                                                    | applicable) <b>Digit</b><br>lentity through th<br>ancial and other S                                                                                                    | al Signing of<br>e Aadhaar Auth<br>ubsidies, Benef                                                                                                    | Documents for On<br>entication system (Aa<br>its and Services) Act,                                                                                                    | -boarding and Agr<br>adhaar based e-KYC s<br>2016 and the allied r                                                                                                    | eement purposes for<br>ervices of UIDAI) in a<br>ules and regulations n                                                                                                    | or/with <b>Meon Techno</b><br>coordance with the pro<br>otified thereunder and                                                                                                    | logies<br>visions<br>for no                                | 5                                                |                 |
|               | 2                                                                                                    | 2. Authenticate my<br>through Aadhaar<br>Documents for                                                                                                    | Aadhaar / Virtual ID th<br>based e-KYC services<br><b>On-boarding and Agr</b>                                                                                                    | nrough OTP or Bi<br>of UIDAI and u<br>reement purpos                                                                                                    | ometric for aut<br>se my Photo a<br>es for/with <b>Me</b>                                                                                                    | henticating my identi<br>and Demographic det<br>on Technologies Pri                                                                                                    | ity through the Aadh<br>tails (Name, Gender,<br><b>ivate Limited</b> .                                                                                                    | aar Authentication sys<br>Date of Birth and A                                                                                                    | tem for obtaining my<br>ddress) <b>Digital Sign</b>                                                                                                    | e-KYC<br>ing of                                            | f                                                |                 |
|               | 3                                                                                                    | <ol> <li>I understand that<br/>Technologies Lim</li> </ol>                                                                                                    | at Security and confider<br>ited and the data will be                                                                                                    | ntiality of person<br>stored by Protea                                                                                                    | al identity data<br>n eGov Technol                                                                                                    | a provided, for the p<br>ogies Limited till such                                                                                                    | ourpose of Aadhaar I<br>time as mentioned in                                                                                                    | pased authentication<br>guidelines from UIDA                                                                                                    | is ensured by Protear<br>I from time to time.                                                                                                    | n eGov                                                     | /                                                |                 |
|               |                                                                                                    |                                                                                                    |                                                                                                    | VI                                                                                                    | D/Aadhaar:                                                                                                    |                                                                                                    | Ø                                                                                                    |                                                                                                    |                                                                                                    |                                                            |                                                  |                 |
|               |                                                                                                    |                                                                                                    |                                                                                                    |                                                                                                    | SEND                                                                                                    | OTP CANCEL                                                                                                    |                                                                                                    |                                                                                                    |                                                                                                    |                                                            |                                                  |                 |
|               |                                                                                                    |                                                                                                    |                                                                                                    |                                                                                                    |                                                                                                    |                                                                                                    |                                                                                                    | INSDI and                                                                                                    |                                                                                                    | otea                                                       |                                                  |                 |
|               | Clic                                                                                                    | k Here to generate                                                                                                    | Virtual ID. Download Ins                                                                                                    | structions to gene                                                                                                    | rate Virtual ID i                                                                                                    | n lieu of Aadhaar.                                                                                                    |                                                                                                    | CI NODE C                                                                                                    | PIC IS NOW                                                                                                    | ocea                                                       |                                                  |                 |
| L             |                                                                                                    | · · ,- · · ·                                                                                                    |                                                                                                    |                                                                                                    |                                                                                                    |                                                                                                    |                                                                                                    |                                                                                                    |                                                                                                    |                                                            |                                                  |                 |
|               | _                                                                                                    |                                                                                                    |                                                                                                    | Please do n                                                                                                    | ot press "Submit" bu                                                                                                    | tton once again or the "Refre                                                                                                    | sh" or "Back" buttons.                                                                                                    |                                                                                                    |                                                                                                    | ENG                                                        | 2.27 [                                           |                 |
| Q.            |                                                                                                    |                                                                                                    |                                                                                                    |                                                                                                    |                                                                                                    |                                                                                                    |                                                                                                    |                                                                                                    | · ~ ~ ~ ~ ~ ~ ~ ~ ~ ~ ~ ~ ~ ~ ~ ~ ~ ~ ~                                                                                                    | ENG                                                        | 2.271                                            |                 |
| -             |                                                                                                    |                                                                                                    | <u> </u>                                                                                                    |                                                                                                    |                                                                                                    |                                                                                                    |                                                                                                    |                                                                                                    |                                                                                                    | US                                                         | 6/26/2                                           | 202             |
|               |                                                                                                    |                                                                                                    | <u> </u>                                                                                                    |                                                                                                    |                                                                                                    |                                                                                                    |                                                                                                    |                                                                                                    | · 년 🛃 🖬 🕬                                                                                                    | US                                                         | 6/26/2                                           | 2024            |
| InCre         | ed Equitie                                                                                                    | es – InCred Group X                                                                                                    | Protean ESIGN                                                                                                    | ×                                                                                                    | +                                                                                                    |                                                                                                    |                                                                                                    |                                                                                                    |                                                                                                    | US                                                         | 6/26/2                                           | 202             |
| InCre         | ed Equitie                                                                                                    | es - InCred Group ×                                                                                                    | Protean ESIGN                                                                                                    | ×                                                                                                    | +<br>a;jsessionid=0                                                                                                    | 584FE6284FD6645BD                                                                                                    | 12E8A9E63F89CB3?au                                                                                                    | thMod=1&tid=MTcx                                                                                                    | OTM5MjlxOTkzMDk                                                                                                    | US                                                         | 6/26/2<br>-<br>☆                                 | 2024            |
| InCre         | ed Equitie                                                                                                    | es – InCred Group ×                                                                                                    | Protean ESIGN                                                                                                    | ×                                                                                                    | +<br>a;jsessionid=0                                                                                                    | 584FE6284FD6645BD                                                                                                    | )2E8A9E63F89CB3?au                                                                                                    | thMod=1&tid=MTcx                                                                                                    | OTM5MjlxOTkzMDk                                                                                                    | US<br>©73                                                  | 6/26/2<br>                                       | РМ<br>202-      |
| InCre         | ed Equitie                                                                                                    | es – InCred Group X                                                                                                    | Protean ESIGN                                                                                                    | ×                                                                                                    | +<br>a;jsessionid=0                                                                                                    | 584FE6284FD6645BD                                                                                                    | 2E8A9E63F89CB3?au                                                                                                    | thMod=1&tid=MTcx                                                                                                    | OTM5MjlxOTkzMDk                                                                                                    | US<br>©73                                                  | 6/26/2<br><br>☆                                  | 2024            |
| InCre         | ed Equitie                                                                                                    | es – InCred Group ×<br>pregw.esign.egov                                                                                                    | Protean ESIGN                                                                                                    | ×                                                                                                    | +<br>a;jsessionid=0                                                                                                    | 584FE6284FD6645BD                                                                                                    | v2E8A9E63F89CB3?au                                                                                                    | thMod=1&tid=MTcx                                                                                                    | OTM5MjixOTkzMDk                                                                                                    | US<br>©                                                    | 6/26/2<br>-<br>☆                                 | РМ<br>2024<br>П |
| i InCri       | ed Equitie                                                                                                    | es-InCred Group × pregw.esign.egov                                                                                                    | Protean ESIGN                                                                                                    | × thenticate/auth-r                                                                                                    | +<br>a;jsessionid=0                                                                                                    | 584FE6284FD6645BD                                                                                                    | 2E8A9E63F89CB3?au                                                                                                    | thMod=1&tid=MTcx                                                                                                    | OTM5MjixOTkzMDk                                                                                                    | US<br>©                                                    | 6/26/2<br>-<br>☆                                 | 2024            |
| InCr          | ed Equitie                                                                                                    | es – InCred Group ×<br>pregw.esign.egov                                                                                                    | Protean ESIGN r-nsdl.com/nsdl-esp/aut Meon Techn                                                                                                    | x<br>thenticate/auth-r                                                                                                    | +<br>a;jsessionid=0<br>vate Limit                                                                                                    | ed has requested                                                                                                    | 2EBA9E63F89CB37au<br>d to Digitally sign                                                                                                    | thMod=1&tid=MTcx                                                                                                    | OTM5MjixOTk2MDk                                                                                                    | US<br>©                                                    | 6/26/2<br>-<br>☆                                 | 2024            |
| E InCr<br>→ C | ed Equitie                                                                                                    | es – InCred Group ×<br>pregw.esign.egov                                                                                                    | Protean ESIGN<br>nsdl.com/nsdl-esp/aut<br>Meon Techn<br>Transactio                                                                                                    | x<br>thenticate/auth-<br>nologies Pri<br>on ID: UKC:eS                                                                                                    | +<br>a;jsessionid=0<br>vate Limit<br>ign:2023:202                                                                                                    | 584FE6284FD66458D<br>Ed has requestec<br>240626142629664                                                                                                    | 2288A9E63F89CB3?au<br>d to Digitally sign<br>d tated 2024-06-2                                                                                                    | thMod=1&tid=MTcx<br>the document<br>6T14:26:36                                                                                                    | OTM5MjixOTkzMDk                                                                                                    | US<br>©7                                                   | 6/26/2<br>←                                      |                 |
| E InCr        | ed Equitie<br>2 ==<br>()                                                                                                    | ease click on the chr<br>I hereby authoriz                                                                                                    | Protean ESIGNnsdl.com/nsdl-esp/aut Meon Techn Transactio ackbox and enter Aadhaa e Protean eGov Technol                                                                                                    | x<br>thenticate/auth-<br>nologies Pri<br>n ID: UKC:eS<br>ar/Virtual ID<br>ggies Limited (for                                                                                                    | +<br>a;jsessionid=0<br>vate Limit<br>ign:2023:20:<br>nerly NSDL e-G                                                                                                    | 584FE6284FD66458D<br>Ed has requestec<br>240626142629664                                                                                                    | 2E8A9E63F89CB3?au<br>d to Digitally sign<br>dated 2024-06-2<br>ure Limited) to –                                                                                                    | thMod=1&tid=MTcx<br>the document<br>6T14:26:36                                                                                                    | OTM5MjixOTkzMDk                                                                                                    | US<br>©                                                    | 6/26/2<br>-<br>☆                                 |                 |
| C             | ed Equitie<br>2 ==<br>2<br>2<br>2<br>2<br>2<br>2<br>2<br>2<br>1.                                                                                                    | ease click on the che<br>I hereby authoriz<br>Use my Aadhaar                                                                                                    | Protean ESIGN   Protean ESIGN   Meon Techn  Transactio  ackbox and enter Aadhaa e Protean eGov Technolc  Virtual ID details (as a                                                                                                    | x<br>thenticate/auth-<br>nologies Pri<br>nn ID: UKC:eS<br>ar/Virtual ID<br>ogies Limited (for<br>upplicable) Digita                                                                                                    | +<br>a;jsessionid=0<br>vate Limit<br>ign:2023:20:<br>nerly NSDL e-G<br>I Signing of                                                                                                    | ed has requested<br>240626142629664<br>iovernance Infrastruct<br>Documents for 0n-1                                                                                                    | 2E8A9E63F89CB3?au<br>d to Digitally sign<br>d dated 2024-06-2<br>ure Limited) to –<br>boarding and Agre                                                                                                    | thMod=1&tid=MTcx<br>the document<br>6T14:26:36<br>ement purposes for                                                                                                    | OTM5MjixOTkzMDk                                                                                                    | US<br>©a                                                   | 6/26/2<br>→                                      |                 |
| InCr<br>→ C   | ed Equitie<br>2 25                                                                                                    | ease lick on the che<br>I breeby authoriz<br>Use my Aadhaar (7<br>Private Limited a<br>other purpose.                                                                                                    | Protean ESIGN   Protean ESIGN   Meon Techn  Transactio  eckbox and enter Aadhac  e Protean eGov Technolc  virtual ID details (as a and authenticate my ideu  rgeted Delivery of Finan                                                                                                    | x<br>thenticate/auth-r<br>nologies Pri<br>on ID: UKC:eS<br>ar/Virtual ID<br>ogies Limited (for<br>pipplicable) Digits<br>tity through the<br>tical and other Su                                                                                                    | +<br>a;jsessionid=0<br>vate Limit<br>(gn:2023:20)<br>nerly NSDL e-C<br>I Signing of I<br>Aadhaar Authe<br>bsidies, Benefit                                                                                                    | Ed has requested<br>240626142629664<br>240626142629664<br>Documents for On-Intication system (Aad<br>s and Services) Act, 2                                                                                                    | to Digitally sign<br>d to Digitally sign<br>d dated 2024-06-2<br>ture Limited) to –<br>boarding and Agre<br>haar based e-KYC se<br>1016 and the allied ru                                                                                                    | thMod=1&tid=MTcx<br>the document<br>6T14:26:36<br>ement purposes for<br>vices of UIDAI) in acc<br>es and regulations no                                                                                                    | Vwith <b>Meon Technol</b><br>ordance with the prov                                                                                                    | US<br>©a<br>Dogies<br>isions<br>for no                     | \$/26/2                                          |                 |
| InCr<br>→ C   | ed Equitie<br>Contraction<br>Pla<br>1.<br>2.                                                                                                    | ease click on the ch<br>I hereby authoriz<br>Use my Aadhaar (<br>Private Limited a<br>of the Aadhaar (<br>of the Aadhaar (<br>Authenticate my A<br>through Aadhaar for<br>Documents for C                                                                                                    | Protean ESIGN Protean ESIGN Protean ESIGN Protean ESIGN Protean EGN Protean EG | x<br>thenticate/auth<br>nologies Pri<br>on ID: UKC:eS<br>ar/Virtual ID<br>ogies Limited (for<br>npplicable) Digita<br>ntity through the<br>icial and other Su<br>ough OTP or Bio<br>of UIDAI and us<br>ement purpose                                                                                                    | +<br>a;jsessionid=0<br>vate Limit<br>lgn:2023:20;<br>merly NSDL e-C<br>I Signing of I<br>Aadhaar Authe<br>bsidies, Benefit<br>metric for auth<br>e my Photo ar                                                                           | ed has requested<br>ed has requested<br>ed has requested<br>ed has requested<br>ed has requested<br>ed has requested<br>ed has requested<br>ed has requested<br>overnance Infrastruct<br>bocuments for On-1<br>mication system (Aad<br>s and Services) Act, 2<br>enticating my identity,<br>id Demographic deta<br>Technologies Priv  | 22E8A9E63F89CB3?au<br>d to Digitally sign<br>c dated 2024-06-2<br>ure Limited) to –<br>boarding and Agre<br>haar based e-KYC se<br>2016 and the allied ru<br>y through the Aadha.<br>ils (Name, Gender, I<br>ate Limited.                                                                                                    | thMod=1&tid=MTcx<br>the document<br>6T14:26:36<br>ement purposes for<br>vices of UIDAI) in acc<br>es and regulations no<br>ar Authentication syst<br>Jate of Birth and Ad                                                    | /with Meon Technolo<br>ordance with the prov<br>tified thereunder and f<br>em for obtaining my of<br>dress) Digital Signin                                                                                                    | US<br>©⊐<br>ogies<br>isions<br>for no<br>e-KYC<br>ng of    | <ul> <li>6/26/2</li> <li>-</li> <li>★</li> </ul> |                 |
| Incr          | Pie 1.                                                                                                    | ease lick on the ch<br>protean<br>protean<br>ease click on the ch<br>I hereby authoriz<br>Use my Aadhaar (Ta<br>other purpose.<br>Authenticate my A<br>through Aadhaar<br>Documents for O<br>I understand that<br>Technologies Limit                                                                                                    | Protean ESIGN Protean ESIGN Protean ESIGN Protean ESIGN Protean ESIGN Protean ESIGN Protean ESIGN Protean EGOV Technolo CVirtual ID details (as a and authenticate my idei rgeted Delivery of Finan adhaar / Virtual ID throp based e-KYC services co pro-Doarding and Agree Security and confident ed and the data will bes                                                                                                    | x<br>thenticate/auth-i<br>nologies Pri<br>n ID: UKC:eS<br>ar/Virtual ID<br>ogies Limited (for<br>pipicable) Digita<br>ard other Su<br>ough OTP or Bio<br>of UIDA1 and us<br>ement purpose<br>tiality of persona<br>stored by Protean                                                                                                    | +<br>a;jsessionid=0<br>vate Limit<br>(gn:2023:20:<br>I signing of I<br>Aadhaar Authe<br>bsidies, Benefit<br>metric for auth<br>e my Photo ar<br>for/with Meoi<br>identity data<br>eGov Technolo                                          | Ed has requested<br>Ed has requested<br>240626142629664<br>iovernance Infrastruct<br>Documents for On-1<br>nitication system (Aad<br>s and Services) Act, 2<br>enticating my identity<br>id Demographic deta<br><b>Technologies Priv</b><br>provided, for the pu<br>gies Limited till such ti                                         | to Digitally sign<br>d to Digitally sign<br>d dated 2024-06-2<br>ure Limited) to –<br>boarding and Agre<br>haar based e-KYC se<br>1016 and the allied ru<br>y through the Aadha-<br>ills (Name, Gender, I<br>ate Limited.<br>urpose of Aadhaar bi<br>ime as methored in q                                                       | thMod=1&tid=MTcx<br>the document<br>6T14:26:36<br>ement purposes for<br>vices of UIDA1) in acc<br>es and regulations no<br>ar Authentication syst<br>Date of Birth and Ad<br>used authentication is<br>juidelines from UIDAI | /with Meon Technolo<br>ordance with the prov<br>tified thereunder and f<br>em for obtaining my d<br>dress) Digital Signir<br>ensured by Protean<br>from time to time.                                                                                                    | US<br>Ogies<br>Sisions<br>for no<br>a-KYC<br>ng of<br>eGov | <u>6</u> (26)25                                  |                 |
| : InCr        | Pice State State                                                                                                    | eas- InCred Group ×<br>pregw.esign.egov<br>protean<br>I hereby authoriz<br>Use my Aadhaar /<br>Private Limited a<br>of the Aadhaar (Ta<br>other purpose.<br>Authenticate my A<br>brough Aadhaar (Ta<br>Documents for C<br>I understand that<br>Technologies Limited                                                                                       | Protean ESIGN Protean ESIGN Protean ESIGN Protean ESIGN Protean EGOT Protean EGOT P | x<br>thenticate/auth<br>thenticate/auth<br>thenticate                                                                                                    | +<br>a;jsessionid=0<br>vate Limit<br>ign:2023:20;<br>merly NSDL e-G<br>I Signing of I<br>Aadhaar Authe<br>bsidies, Benefit<br>metric for auth<br>e my Photo ar<br>for/with Meo<br>identity data<br>eGov Technolo<br>TER OTP :            | 2406261426294FD6645BD<br>ed has requested<br>240626142629664<br>iovernance Infrastruct<br>bocuments for On-1<br>ntication system (Aad<br>s and Services) Act, 2<br>enticating my identity,<br>id Demographic dentity,<br>remographic dentity<br>provided, for the pu<br>gies Limited till such ti<br>                                 | to Digitally sign<br>d to Digitally sign<br>d dated 2024-06-2<br>ure Limited) to –<br>boarding and Agre<br>haar based e-KYC se<br>2016 and the allied ru<br>y through the Aadhaa<br>ills (Name, Gender, I<br>ate Limited.<br>rpose of Aadhaar bi<br>ime as mentioned in e                                                       | thMod=1&tid=MTcx<br>the document<br>6T14:26:36<br>ement purposes for<br>vices of UIDAI) in acc<br>es and regulations no<br>ar Authentication syst<br>bate of Birth and Ad<br>used authentication is<br>juidelines from UIDAI | /with Meon Technolo<br>ordance with the prov<br>tified thereunder and f<br>em for obtaining my o<br>dress) Digital Signir<br>ensured by Protean<br>from time to time.                                                                                                    | ogies<br>isions<br>for no<br>e-KYC<br>ng of<br>eGov        | <u>6</u> /26/2                                   |                 |
| C InCr        | Pice 2                                                                                                    | ease lick on the ch<br>protean<br>protean<br>ease click on the ch<br>I hereby authoriz<br>Use my Aadhaar (Ta<br>other purpose.<br>Authenticate my A<br>through Aadhaar<br>Documents for C<br>I understand that<br>Technologies Limite                                                                                                    | Protean ESIGN Protean ESIGN Protean ESIGN Protean ESIGN Protean ESIGN Protean ESIGN Protean ESIGN Protean EGOV Technolo CVirtual ID details (as a and authenticate my idei rgeted Delivery of Finan adhaar / Virtual ID throp based e-KYC services co pro-boarding and Agree Security and confident ed and the data will be si                                                                                                    | x<br>thenticate/auth-i<br>nologies Pri<br>on ID: UKC:eS<br>ar/Virtual ID<br>ogies Limited (for<br>opplicable) Digita<br>aryVirtual ID<br>ogies Limited (for<br>opplicable) Digita<br>science of the second<br>of UIDA1 and us<br>ement purpose<br>tiality of persona<br>stored by Protean<br>ENT<br>Verifi                                                                                                    | +<br>a;jsessionid=0<br>vate Limit<br>(gn:2023:20:<br>I signing of I<br>Aadhaar Authe<br>bsidies, Benefit<br>metric for auth<br>e my Photo ar<br>for/with Meoi<br>identity data<br>eGov Technolo<br>'ER OTP :                             | ed has requested<br>240626142629664<br>iovernance Infrastruct<br>Documents for On-Intication system (Aad<br>s and Services) Act, 2<br>enticating my identity<br>id Demographic deta<br>n Technologies Priv<br>provided, for the pu<br>gies Limited till such ti<br><br>ancel Resend                                                   | to Digitally sign<br>d to Digitally sign<br>d dated 2024-06-2<br>cure Limited) to –<br>boarding and Agree<br>haar based e-KYC se<br>1016 and the allied ru<br>y through the Aadha.<br>ills (Name, Gender, I<br>ate Limited.<br>irpose of Aadhaar ba<br>ime as mentioned in e                                                    | thMod=1&tid=MTcx<br>the document<br>6T14:26:36<br>ement purposes for<br>vices of UIDAI) in acc<br>es and regulations no<br>ar Authentication syst<br>Date of Birth and Ad<br>used authentication is<br>uidelines from UIDAI  | /with Meon Technolo<br>ordance with the prov<br>tified thereunder and f<br>em for obtaining my d<br>dress) Digital Signir<br>ensured by Protean<br>from time to time.                                                                                                    | Ogies<br>Sisions<br>for no<br>e=KYC<br>ng of<br>eGov       | <ul> <li>6/26/2</li> <li>-</li> <li>★</li> </ul> |                 |
| Incr          | Please and a second second sec | ease click on the che<br>I hereby authoriz<br>Use my Aadhaar (T<br>other purpose.<br>Authenticate my A<br>brough Aadhaar<br>Documents for C<br>I understand that<br>Technologies Limit                                                                                                    | Protean ESIGN                                                                                                    | x<br>thenticate/auth<br>nologies Pri<br>on ID: UKC:eS<br>ar/Virtual ID<br>oggies Limited (for<br>upplicable) Digita<br>ntity through the<br>ticial and other Su<br>ough OTP or Bio<br>of UIDAI and us<br>ement purpose<br>tiality of persona<br>stored by Protean                                                                                                    | +<br>a;jsessionid=0<br>vate Limit<br>ign:2023:20;<br>I Signing of I<br>Aadhaar Authe<br>bsidies, Benefit<br>metric for auth<br>emy Photo ar<br>s for/with Meou<br>i identity data<br>eGov Technolo<br>TER OTP :<br>y OTP                 | ed has requested<br>ed has requested<br>240626142629664<br>iovernance Infrastruct<br>bocuments for On-I<br>ntication system (Aad<br>a cand Services) Act, 2<br>enticating my identity<br>antication system (Aad<br>a Demographic deta<br>n Technologies Priv<br>provided, for the pu<br>gies Limited till such ti<br><br>ancel Resend | to Digitally sign<br>d to Digitally sign<br>d dated 2024-06-2<br>cure Limited) to -<br>boarding and Agre<br>haar based e-KYC se<br>2016 and the allied ru<br>y through the Aadhaa<br>lis (Name, Gender, I<br>ate Limited.<br>Impose of Aadhaar ba<br>ime as mentioned in e                                                      | thMod=1&tid=MTcx<br>the document<br>6T14:26:36<br>ement purposes for<br>vices of UIDAI) in acc<br>es and regulations no<br>ar Authentication syst<br>Date of Birth and Ad<br>used authentication is<br>juidelines from UIDAI | /with Meon Technolo<br>ordance with the prov<br>tified thereunder and f<br>em for obtaining my of<br>dress) Digital Signir<br>ensured by Protean<br>from time to time.                                                                                                    | ogies<br>isions<br>for no<br>eGov<br>teear                 | 6/26/2<br>-<br>★                                 |                 |
| i InCr        | ed Equitie                                                                                                    | ease click on the chu<br>protean<br>protean<br>ease click on the chu<br>I hereby authoriz<br>Use my Aadhaar (Ta<br>other purpose.<br>Authenticate my A<br>through Aadhaar<br>Documents for C<br>I understand that<br>Technologies Limite                                                                                                    | Protean ESIGN Protean ESIGN Protean ESIGN Protean ESIGN Protean ESIGN Protean ESIGN Protean eGov Technolc Cvirtual ID details (as a and authenticate my idee rgeted Delivery of Finan adhaar / Virtual ID thro based e-KYC services c in-boarding and Agree Security and confident ed and the data will be s gistered mobile/email id.                                                                                                    | x<br>thenticate/auth-i<br>nologies Pri<br>on ID: UKC:eS<br>ar/Virtual ID<br>ogies Limited (for<br>piplicable) Digita<br>sturity through the<br>icial and other Su<br>ough OTP or Bio<br>of UIDAI and us<br>ement purpose<br>tiality of persona<br>stored by Protean<br>EN<br>Verif                                                                                                    | +<br>a;jsessionid=0<br>vate Limit<br>gn:2023:20:<br>I signing of I<br>Aadhaar Authe<br>bsidies, Benefit<br>metric for auth<br>e my Photo ar<br>for/with Meoi<br>identity data<br>eGov Technolo<br>TER OTP :<br>y OTP                     | ed has requested<br>240626142629664<br>240626142629664<br>bovernance Infrastruct<br>Documents for On-1<br>ntication system (Aad<br>s and Services) Act, 2<br>enticating my identity,<br>id Demographic deta<br>n Technologies Priv<br>provided, for the pu<br>gies Limited till such ti<br><br>ancel Resend                           | to Digitally sign<br>d to Digitally sign<br>d dated 2024-06-2<br>ure Limited) to –<br>boarding and Agre<br>haar based e-KYC se<br>016 and the allied ru<br>y through the Aadhaar<br>bills (Name, Gender, I<br>ate Limited.<br>y through the Aadhaar bi<br>ime as mentioned in a<br>mose of Aadhaar bi<br>ime as mentioned in a  | thMod=1&tid=MTcx<br>the document<br>6T14:26:36<br>ement purposes for<br>vices of UIDAI) in acc<br>es and regulations no<br>ar Authentication syst<br>Date of Birth and Ad<br>used authentication is<br>juidelines from UIDAI | A GE IN A CONTRACT OF A CONTRACT OF A CONTRA | US<br>Cra<br>Sisions<br>Sior no<br>a-KYC<br>ng of<br>eGov  | <ul> <li>6/26/2</li> <li>-</li> <li>★</li> </ul> |                 |
| incr<br>→ C   | Pier 2.<br>3.<br>Succession                                                                                                    | eas - InCred Group ×<br>pregw.esign.egov<br>protean<br>ease click on the che<br>I hereby authoriz<br>Use my Aadhaar (<br>Private Limited a<br>of the Aadhaar (Ta<br>Private Limited a<br>of the Aadhaar (Ta<br>Private Limited a<br>other purpose.<br>Authenticate my A<br>through Aadhaar<br>Documents for O<br>I understand that<br>Technologies Limite | Protean ESIGN Protean ESIGN Protean ESIGN Protean ESIGN Protean ESIGN Protean ESIGN Protean eGov Technolc CVirtual ID details (as a and authenticate my idee rgeted Delivery of Finan uadhaar / Virtual ID thro based e-KYC services of n-boarding and Agree Security and confident ed and the data will be s gistered mobile/email id.                                                                                                    | x<br>thenticate/auth-r<br>nologies Pri<br>on ID: UKC:eS<br>ar/Virtual ID<br>ogies Limited (for<br>piplicable) Digita<br>suited (for<br>piplicable) Digita<br>suited (for<br>suited (for<br>suited (for<br>s | +<br>a;jsessionid=0<br>vate Limit<br>Ign:2023:20;<br>Merly NSDL e-C<br>I Signing of I<br>Aadhaar Authe<br>bsidies, Benefit<br>metric for auth<br>e my Photo ar<br>for/with Meo<br>identity data<br>eGov Technolo<br>TER OTP :<br>y OTP C | ed has requested<br>ed has requested<br>240626142629664<br>iovernance Infrastruct<br>Documents for On-1<br>ntication system (Aad<br>s and Services) Act, 2<br>enticating my identity,<br>id Demographic deta<br>m Technologies Priv<br>provided, for the pu<br>gies Limited till such ti<br><br>ancel Resend                          | 22E8A9E63F89CB3?au<br>d to Digitally sign<br>d dated 2024-06-2<br>ure Limited) to –<br>boarding and Agre<br>haar based e-KYC see<br>016 and the allied ru<br>y through the Aadhaa<br>bime as mentioned in a<br>tate Limited.<br>Troose of Aadhaar bi<br>ime as mentioned in a<br>torpose of Aadhaar bi<br>ime as mentioned in a | thMod=1&tid=MTcx<br>the document<br>6T14:26:36<br>ement purposes for<br>vices of UIDAI) in acc<br>es and regulations no<br>ar Authentication syst<br>Date of Birth and Ad<br>used authentication is<br>juidelines from UIDAI | A General Action of the second second | ogies<br>isions<br>for no<br>e-KYC<br>eGov<br>tear         | 6/26/2<br>→<br>★                                 | 5               |

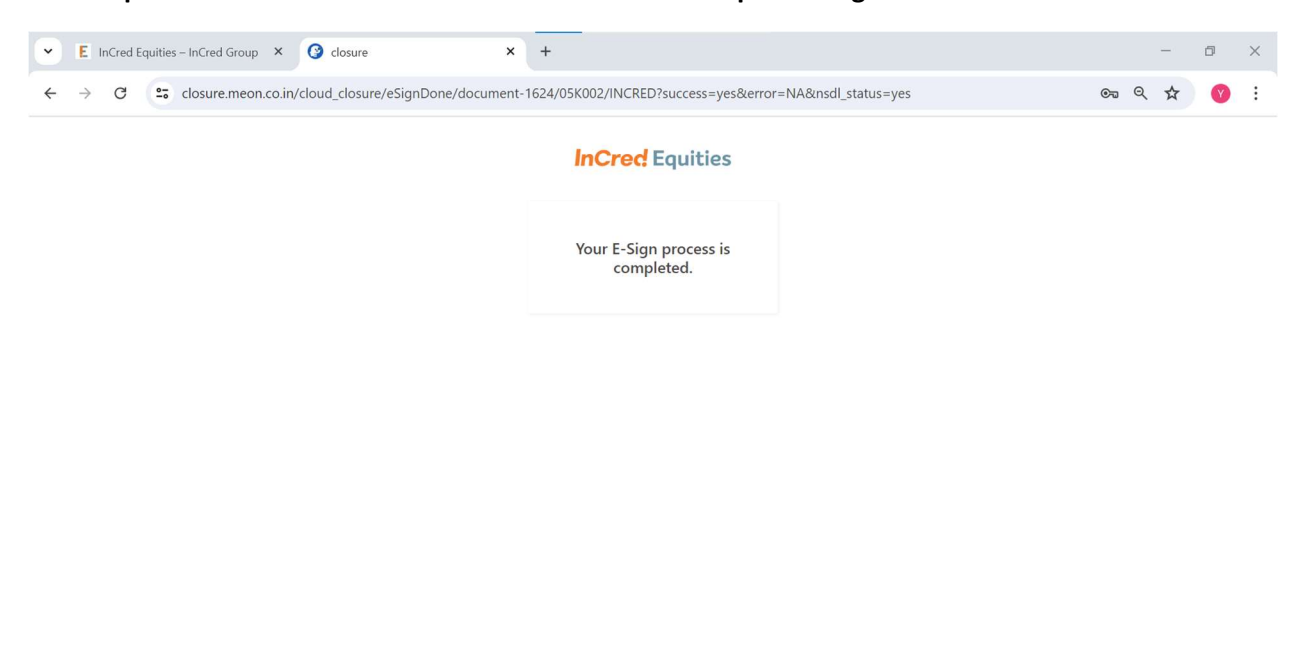

Your request has been submitted to the broker for further processing.

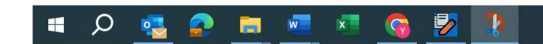

へ ြ 🕼 🖬 🖓 ENG 2:29 PM US 6/26/2024 🔁

Thank You..